# Phoenix Technologies, Ltd.® CMOS Setup Utility User's Guide for ALI M1521/M1523 Aladdin III Chipset

EliteBIOS™ Version 4.51PG

## **Table of Contents**

**Introduction to Setup - 2** 

Main Setup Menu - 6

**Standard CMOS Setup - 8** 

**BIOS Features Setup - 12** 

**Chipset Features Setup - 16** 

**Power Management - 20** 

**PnP/PCI Configuration - 23** 

**Integrated Peripherals - 25** 

**Password Setting - 28** 

# **Introduction to Setup**

This manual describes the Phoenix Technologies AwardBIOS Setup program. The Setup program lets you modify basic system configuration settings. The settings are then stored in a dedicated battery-backed memory, called CMOS RAM, that retains the information when the power is turned off.

The Phoenix Technologies AwardBIOS in your computer is a customized version of an industrystandard BIOS for IBM PC AT-compatible personal computers. It supports Intel x86 and compatible processors. The BIOS provides critical low-level support for the system central processing, memory, and I/O subsystems.

The Phoenix Technologies AwardBIOS has been customized by adding important, but nonstandard, features such as virus and password protection, power management, and detailed fine-tuning of the chipset controlling the system.

The rest of this manual is intended to guide you through the process of configuring your system using Setup.

## **Starting Setup**

The Phoenix Technologies AwardBIOS is immediately activated when you first turn on the computer. The BIOS reads system configuration information in CMOS RAM and begins the process of checking out the system and configuring it through the power-on self test (POST).

When these preliminaries are finished, the BIOS seeks an operating system on one of the data storage devices (hard drive, floppy drive, etc.). The BIOS launches the operating system and hands control of system operations to it.

During POST, you can start the Setup program in one of two ways:

- 1. By pressing Del immediately after switching the system on, or
- 2. By pressing Del or by pressing Ctrl-Alt-Esc when the following message appears briefly at the bottom of the screen during POST:

TO ENTER SETUP BEFORE BOOT PRESS CTRL-ALT-ESC OR DEL KEY

If the message disappears before you respond and you still wish to enter Setup, restart the system to try again by turning it OFF then ON or by pressing the RESET button on the system case. You may also restart by simultaneously pressing Ctrl-Alt-Del. If you do not press the keys at the correct time and the system does not boot, an error message appears and you are again asked to

PRESS F1 TO CONTINUE, CTRL-ALT-ESC OR DEL TO ENTER SETUP

## Setup Keys

These keys help you navigate in Setup:

**Up arrow** Move to previous item

| Down<br>arrow  | Move to next item                                                                                             |
|----------------|----------------------------------------------------------------------------------------------------|
| Left<br>arrow  | Move to the item in the left hand                                                                             |
| Right<br>arrow | Move to the item in the right hand                                                                            |
| Esc            | Main Menu: Quit and not save changes into CMOS RAM.<br>Other pages: Exit current page and return to Main Menu |
| PgUp           | Increase the numeric value or make changes                                                                    |
| PgDn           | Decrease the numeric value or make changes                                                                    |
| +              | Increase the numeric value or make changes                                                                    |
| -              | Decrease the numeric value or make changes                                                                    |
| F1             | General help, only for Status Page Setup Menu and Option Page Setup Menu                                      |
| F2             | Change color from total 16 colors. F2 to select Shift-F2 color forward, Shift-F2 to select color backward     |
| F3             | Calendar, only for Status Page Setup Menu                                                                     |

| F4  | Reserved                                                                                 |
|-----|------------------------------------------------------------------------------------------|
| F5  | Restore the previous CMOS value from CMOS, only for Option Page Setup Menu               |
| F6  | Load the default CMOS RAM value from BIOS default table, only for Option Page Setup Menu |
| F7  | Load the default                                                                         |
| F8  | Reserved                                                                                 |
| F9  | Reserved                                                                                 |
| F10 | Save all the CMOS changes, only for Main Menu                                            |

## **Getting Help**

Press F1 to pop up a small help window that describes the appropriate keys to use and the possible selections for the highlighted item. To exit the Help Window press Esc or the F1 key again.

## In Case of Problems

If, after making and saving system changes with Setup, you discover that your computer no longer is able to boot, the Phoenix Technologies AwardBIOS supports an override to the CMOS settings that resets your system to its default configuration.

You can invoke this override by immediately pressing Insert when you restart your computer. You can restart by either using the ON/OFF switch, the RESET button or by pressing Ctrl-Alt-Delete.

The best advice is to alter only settings that you thoroughly understand. In particular, do not change settings in the Chipset screen without a good reason. The Chipset defaults have been carefully chosen by Phoenix Technologies or your system manufacturer for the best performance and reliability. Even a seemingly small change to the Chipset setup may causing the system to become unstable.

## **Setup Variations**

Not all systems have the same Setup. While the basic look and function of the Setup program remains the same for all systems, the appearance of your Setup screens may differ from the screens shown here. Each system design and chipset combination require custom configurations. In addition, the final appearance of the Setup program depends on your system designer. Your system designer can decide that certain items should not be available for user configuration and remove them from the Setup program.

# Main Setup Menu

When you enter the Phoenix Technologies AwardBIOS CMOS Setup Utility, a Main Menu appears on the screen. The Main Menu allows you to select from several Setup functions and two exit choices. Use the arrow keys to select among the items and press Enter to accept and enter the submenu.

A brief description of each highlighted selection appears at the bottom of the screen.

| Standard    | Options in the original PC AT-compatible BIOS.                                      |
|-------------|-------------------------------------------------------------------------------------|
| CMOS        |                                                                                     |
| Setup       |                                                                                     |
| BIOS        | Phoenix Technologies enhanced BIOS options.                                         |
| Features    |                                                                                     |
| Setup       |                                                                                     |
| Chipset     | Options specific to your system chipset.                                            |
| Features    |                                                                                     |
| Setup       |                                                                                     |
| Power       | Advanced Power Management (APM) options.                                            |
| Manageme    |                                                                                     |
| nt Setup    |                                                                                     |
| PnP/PCI     | Plug and Play standard and PCI Local Bus configuration options.                     |
| Configurat  |                                                                                     |
| ion         |                                                                                     |
| Integrated  | I/O subsystems that depend on the integrated peripherals controller in your system. |
| Peripherals |                                                                                     |
| Supervisor  | Change, set, or disable a password. In BIOS versions that allow separate user and   |
| /User       | supervisor passwords, only the supervisor password permits access to Setup. The     |
| Password    | user password generally allows only power-on access.                                |
| IDE HDD     | Automatically detect and configure IDE hard disk parameters.                        |
| Auto        |                                                                                     |
| Detection   |                                                                                     |
| HDD Low     | This option does not appear in many BIOS versions. Most manufacturers of IDE        |
| Level       | hard drives strongly recommend that you do not run a low-level format on their      |
| Format      | drives, because of the danger that the bad-track table may be over-written. Phoenix |
|             | Technologies supplies this utility for service personnel only. If you feel that you |
|             | need to run a low-level format on your hard drive, contact your drive               |
|             | manufacturer for instructions!                                                      |
| Load        | BIOS defaults are factory settings for the most stable, minimal-performance system  |
| BIOS        | operations.                                                                         |
| Defaults    |                                                                                     |

Following is a brief summary of each Setup category.

| Load       | Setup defaults are factory settings for optimal-performance system operations. |
|------------|--------------------------------------------------------------------------------|
| Setup      |                                                                                |
| Defaults   |                                                                                |
| Save &     | Save settings in nonvolatile CMOS RAM and exit Setup.                          |
| Exit Setup |                                                                                |
| Exit       | Abandon all changes and exit Setup.                                            |
| Without    |                                                                                |
| Save       |                                                                                |

# **Standard CMOS Setup**

In the Standard CMOS menu you can set the system clock and calendar, record disk drive parameters and the video subsystem type, and select the type of errors that stop the BIOS POST.

### Date

The BIOS determines the day of the week from the other date information. This field is for information only.

Press the right arrow or left arrow key to move to the desired field (date, month, year). Press the PgUp or PgDn key to increment the setting, or type the desired value into the field.

#### Time

The time format is based on the 24-hour military-time clock. For example, 1 p.m. is 13:00:00. Press the right arrow or left arrow key to move to the desired field . Press the PgUp or PgDn key to increment the setting, or type the desired value into the field.

## **Daylight Saving**

This category may not be present in your Setup program. When enabled, it adds one hour to the clock when daylight-saving time begins. It also subtracts one hour when standard time returns.

## HARD DISKS

The BIOS supports up to four IDE drives. This section does not show information about other IDE devices, such as a CD-ROM drive, or about other hard drive types, such as SCSI drives.

NOTE: We recommend that you select type AUTO for all drives.

The BIOS can automatically detect the specifications and optimal operating mode of almost all IDE hard drives. When you select type AUTO for a hard drive, the BIOS detects its specifications during POST, every time the system boots.

If you do not want to select drive type AUTO, other methods of selecting the drive type are available:

1. Match the specifications of your installed IDE hard drive(s) with the preprogrammed values for drive types 1 through 45.

- 2. Select USER and enter values into each drive parameter field.
- 3. Use the IDE HDD AUTO DECTECTION function in Setup.

Here is a brief explanation of drive specifications:

- Type: The BIOS contains a table of pre-defined drive types. Each defined drive type has a specified number of cylinders, number of heads, write precompensation factor, landing zone, and number of sectors. Drives whose specifications do not accommodate any pre-defined type are classified as type USER.
- •. Size: Disk drive capacity (approximate). Note that this size is usually slightly greater than the size of a formatted disk given by a disk-checking program.
- •. Cyls: Number of cylinders
- •. Head: Number of heads
- •. Precomp: Write precompensation cylinder
- •. Landz: Landing zone
- •. Sector: Number of sectors
- •. Mode: Auto, Normal, large, or LBA

Auto: The BIOS automatically determines the optimal mode.

- •. Normal: Maximum number of cylinders, heads, and sectors supported are 1024, 16, and 63.
- •. Large: For drives that do not support LBA and have more than 1024 cylinders.
- •. LBA (Logical Block Addressing): During drive accesses, the IDE controller transforms the data address described by sector, head, and cylinder number into a physical block address, significantly improving data transfer rates. For drives with greater than 1024 cylinders.

## Drive A Drive B

Select the correct specifications for the diskette drive(s) installed in the computer:

| None  |         | No diskette drive installed                                  |
|-------|---------|--------------------------------------------------------------|
| 360K, | 5.25 ir | 5-1/4 inch PC-type standard drive; 360 kilobyte capacity     |
| 1.2M, | 5.25 ir | 5-1/4 inch AT-type high-density drive; 1.2 megabyte capacity |

```
720K, 3.5 in 3-1/2 inch double-sided drive; 720 kilobyte capacity
1.44M, 3.5 in 3-1/2 inch double-sided drive; 1.44 megabyte capacity
2.88M, 3.5 in 3-1/2 inch double-sided drive; 2.88 megabyte capacity
```

### **Floppy 3 Mode Support**

When *Enabled*, the BIOS supports a type of 3.5-in diskette drive that can read 720 KB, 1.2-MB, and 1.44-MB diskettes.

#### Video

Select the type of primary video subsystem in your computer. The BIOS usually detects the correct video type automatically. The BIOS supports a secondary video subsystem, but you do not select it in Setup.

| EGA/VGA | Enhanced Graphics Adapter/Video Graphics Array.<br>For EGA, VGA, SEGA, SVGA or PGA monitor adapters. |
|---------|----------------------------------------------------------------------------------------------------|
| CGA 40  | Color Graphics Adapter, power up in 40 column mode                                                   |
| CGA 80  | Color Graphics Adapter, power up in 80 column mode                                                   |
| MONO    | Monochrome adapter, includes high resolution monochrome adapters                                     |

#### Halt On

During the power-on self-test (POST), the computer stops if the BIOS detects a hardware error. You can tell the BIOS to ignore certain errors during POST and continue the boot-up process. These are the selections:

| No errors  | POST does not stop for any errors.                                                             |
|------------|------------------------------------------------------------------------------------------------|
| All errors | If the BIOS detects any non-fatal error, POST stops and prompts you to take corrective action. |

| All,<br>But Keyboard | POST does not stops for all     | stop for a keyboard error, but other errors.             |
|----------------------|---------------------------------|----------------------------------------------------------|
| All, But<br>Diskette | POST does not<br>but stops for  | stop for diskette drive errors, all other errors.        |
| All, But<br>Disk/Key | POST does not<br>error, but sto | stop for a keyboard or disk<br>ops for all other errors. |

#### Memory

You cannot change any values in the Memory fields; they are only for your information. The fields show the total installed random access memory (RAM) and amounts allocated to base memory, extended memory, and other (high) memory. RAM is counted in kilobytes (KB: approximately one thousand bytes) and megabytes (MB: approximately one million bytes).

RAM is the computer's working memory, where the computer stores programs and data currently being used, so they are accessible to the CPU. Modern personal computers may contain up to 64 MB, 128 MB, or more.

#### **Base Memory**

Typically 640 KB. Also called conventional memory. The DOS operating system and conventional applications use this area.

#### **Extended Memory**

Above the 1-MB boundary. Early IBM personal computers could not use memory above 1 MB, but current PCs and their software can use extended memory.

#### **Other Memory**

Between 640 KB and 1 MB; often called High memory. DOS may load terminate-andstay-resident (TSR) programs, such as device drivers, in this area, to free as much conventional memory as possible for applications. Lines in your CONFIG.SYS file that start with LOADHIGH load programs into high memory.

# **BIOS Features Setup**

This screen contains industry-standard options additional to the core PC AT BIOS. This section describes all fields offered by Phoenix Technologies in this screen. Your system board designer may omit or modify some fields.

### **Virus Warning**

When *Enabled*, you receive a warning message if a program (specifically, a virus) attempts to write to the boot sector or the partition table of the hard disk drive. You should then run an antivirus program. Keep in mind that this feature protects only the boot sector, not the entire hard drive.

**NOTE:** Many disk diagnostic programs that access the boot sector table can trigger the virus warning message. If you plan to run such a program, we recommend that you first disable the virus warning.

#### **CPU Internal Cache / External Cache**

Cache memory is additional memory that is much faster than conventional DRAM (system memory). CPUs from 486-type on up contain internal cache memory, and most, but not all, modern PCs have additional (external) cache memory. When the CPU requests data, the system transfers the requested data from the main DRAM into cache memory, for even faster access by the CPU.

The External Cache field may not appear if your system does not have external cache memory.

#### **Quick Power On Self Test**

Select *Enabled* to reduce the amount of time required to run the power-on self-test (POST). A quick POST skips certain steps. We recommend that you normally disable quick POST. Better to find a problem during POST than lose data during your work.

#### **Boot Sequence**

The original IBM PCs loaded the DOS operating system from drive A (floppy disk), so IBM PCcompatible systems are designed to search for an operating system first on drive A, and then on drive C (hard disk). However, modern computers usually load the operating system from the hard drive, and may even load it from a CD-ROM drive.

#### **Swap Floppy Drive**

This field is effective only in systems with two floppy drives. Selecting *Enabled* assigns physical drive B to logical drive A, and physical drive A to logical drive B.

#### **Boot Up Floppy Seek**

When *Enabled*, the BIOS tests (seeks) floppy drives to determine whether they have 40 or 80 tracks. Only 360-KB floppy drives have 40 tracks; drives with 720 KB, 1.2 MB, and 1.44 MB capacity all have 80 tracks. Because very few modern PCs have 40-track floppy drives, we recommend that you set this field to *Disabled* to save time.

#### **Boot Up NumLock Status**

Toggle between On or Off to control the state of the NumLock key when the system boots. When toggled On, the numeric keypad generates numbers instead of controlling cursor operations.

## **Boot Up System Speed**

Select High to boot at the default CPU speed; select Low to boot at the speed of the AT bus. Some add-in peripherals or old software (such as old games) may require a slow CPU speed. The default setting is High.

#### Gate A20 Option

Gate A20 refers to the way the system addresses memory above 1 MB (extended memory). When set to Fast, the system chipset controls Gate A20. When set to Normal, a pin in the keyboard controller controls Gate A20. Setting Gate A20 to Fast improves system speed, particularly with OS/2 and Windows. The default setting is Fast.

#### **Memory Parity Check**

Parity is a testing feature built into some system memory chips (DRAM). Select *Enabled* only if your system DRAM contains parity. This field may not be present in systems without parity DRAM.

Selecting *Enabled* adds a parity check to the boot-up memory tests. If the BIOS detects a parity error, a message appears, describing the problem and, if possible, the location of the problem. The

boot process then terminates and you must replace the faulty DRAM.

Selecting *Disabled* omits the memory parity check.

#### **Typematic Rate Setting**

When *Disabled*, the following two items (Typematic Rate and Typematic Delay) are irrelevant. Keystrokes repeat at a rate determined by the keyboard controller in your system.

When *Enabled*, you can select a typematic rate and typematic delay.

#### **Typematic Rate (Chars/Sec)**

When the typematic rate setting is enabled, you can select a typematic rate (the rate at which character repeats when you hold down a key) of 6, 8, 10,12, 15, 20, 24 or 30 characters per second.

#### **Typematic Delay (Msec)**

When the typematic rate setting is enabled, you can select a typematic delay (the delay before key strokes begin to repeat) of 250, 500, 750 or 1000 milliseconds.

#### **Security Option**

If you have set a password, select whether the password is required every time the System boots, or only when you enter Setup.

#### **PS/2 Mouse Function Control**

Select *Disabled* if you wish to disable your PS/2 mouse controller (for example, if you installed a serial pointing device).

#### **PCI/VGA Palette Snoop**

Your BIOS Setup many not contain this field. If the field is present, leave at Disabled.

## **OS Select for DRAM > 64MB**

Select OS2 only if you are running OS/2 operating system with greater than 64 MB of RAM on your system.

## Shadow

Software that resides in a read-only memory (ROM) chip on a device is called *firmware*. The Phoenix Technologies AwardBIOS permits *shadowing* of firmware such as the system BIOS, video BIOS, and similar operating instructions that come with some expansion peripherals, such as, for example, a SCSI adaptor.

Shadowing copies firmware from ROM into system RAM, where the CPU can read it through the 16-bit or 32-bit DRAM bus. Firmware not shadowed must be read by the system through the 8-bit X-bus. Shadowing improves the performance of the system BIOS and similar ROM firmware for expansion peripherals, but it also reduces the amount of high memory (640 KB to 1 MB) available for loading device drivers, etc.

Enable shadowing into each section of memory separately. Many system designers hardwire shadowing of the system BIOS and eliminate a System BIOS Shadow option.

Video BIOS shadows into memory area C0000-C7FFF. The remaining areas shown on the BIOS Features Setup screen may be occupied by other expansion card firmware. If an expansion peripheral in your system contains ROM-based firmware, you need to know the address range the ROM occupies to shadow it into the correct area of RAM.

# **Chipset Features Setup**

**ADVANCED OPTIONS.** The parameters in this screen are for system designers, service personnel, and technically competent users only. Do not reset these values unless you understand the consequences of your changes.

**NOTE:** This chapter describes all fields offered by Phoenix Technologies in this screen. Your system board designer may omit or modify some fields.

#### **Auto Configuration**

Auto Configuration selects predetermined optimal values of chipset parameters. When *Disabled*, chipset parameters revert to setup information stored in CMOS. Many fields in this screen are not available when Auto Configuration is *Enabled*.

#### **AT-BUS Clock**

You can set the speed of the AT bus in terms of a fraction of the CPU clock speed, or at the fixed speed of 7.16 MHz.

#### Asysc. SRAM Write WS

Select the correct cycle timing combination for the system board design and SRAM specifications.

#### Asysc. SRAM Read WS

Select the correct cycle timing combination for the system board design and SRAM specifications.

#### **EDO Read WS**

Select the correct cycle timing combination for the system board design and EDO DRAM specifications.

#### Page Mode Read WS

Select the correct cycle timing combination for the system board design and Page Mode DRAM specifications.

## **CPU to DRAM Page Mode**

When *Disabled*, the memory controller closes the DRAM page after a DRAM access. When *Enabled*, the DRAM page remains open until the next access.

## **DRAM Refresh Period**

Select the period required to refresh the DRAMs, according to DRAM specifications.

## **DRAM Data Integrity Mode**

Select Parity or ECC (error-correcting code), according to the type of installed DRAM.

## **Pipelined Function**

When *Enabled*, the M1523 controller signals the CPU for a new memory address before all data transfers for the current cycles are complete, resulting in faster performance.

## 16 Bit ISA I/O Command WS

Your system quite possibly has much higher performance than some of your input/output (I/O) devices. This means that unless the system is instructed to allow more time, more wait states, for devices to respond, it might think the device has malfunctioned and stop its request for I/O. If all your I/O devices are capable, then disabling this setting could result in greater throughput. Otherwise, data could be lost.

## 16 Bit ISA Mem Command WS

When memory is accessed on the ISA bus, the system must allow for the relatively slow speed of the ISA bus. This setting allows you to match the speed of device memory located on the ISA bus with the system ability to read/write to that memory.

#### Local Memory 15-16M

To increase performance, your system can map slower device memory (usually a device is connected to the slower ISA bus) into much faster local bus memory. It does this by setting aside local memory and transferring the start point from the device memory to the local memory. Use this setting to enable/disable this capability. It is *Enabled* by default.

#### **Passive Release**

When *Enabled*, CPU to PCI bus accesses are allowed during passive release. Otherwise, the arbiter only accepts another PCI master access to local DRAM.

### **ISA Line Buffer**

The M1523 PCI to ISA Bridge has an 8-byte bidirectional line buffer for ISA or DMA bus master memory reads from or writes to the PCI bus. When *Enabled*, an ISA or DMA bus master can prefetch two doublewords to the line buffer for a read cycle.

#### **Delay Transaction**

The M1523 bridge has an embedded 32-bit posted write buffer to support delay transactions cycles. Select *Enabled* to support compliance with PCI specification version 2.1.

#### **Primary Frame Buffer**

Select a size for the PCI frame buffer. The size of the buffer should not impinge on local memory.

## **VGA Frame Buffer**

When *Enabled*, a fixed VGA frame buffer from A000h to BFFFh and a CPU-to-PCI write buffer are implemented.

#### Linear Merge

When *Enabled*, only consecutive linear addresses can be merged.

## Word Merge

This field controls the word-merge feature for frame buffer cycles. When *Enabled*, the M1521 controller checks the eight CPU Byte Enable signals to determine if data words read from the PCI bus by the CPU can be merged.

#### **Byte Merge**

This field controls the byte-merge feature for frame buffer cycles. When *Enabled*, the M1521 controller checks the eight CPU Byte Enable signals to determine if data bytes read from the PCI bus by the CPU can be merged.

### **Fast Back to Back**

When *Enabled*, consecutive PCI write cycles targeted to the same slave will become fast back-to-back on the PCI bus.

## **PCI Write Burst**

When Enabled, consecutive PCI write cycles become burst cycles on the PCI bus.

## M1 Linear Burst Mode

Select Enabled if your system contains a Cyrix M1 CPU.

## **Power Management**

**NOTE:** This chapter describes all fields offered by Phoenix Technologies in this screen. Your system board designer may omit or modify some fields.

## **Power Management**

This option allows you to select the type (or degree) of power saving for Doze, Standby, and Suspend modes. See the section *PM Timers* for a brief description of each mode.

This table describes each power management mode:

| Max Saving  | Maximum power savings.<br>SL CPUS. Inactivity per<br>in each mode.                                          | <b>Only Available for</b><br>riod is 10 seconds                      |
|-------------|----------------------------------------------------------------------------------------------------|----------------------------------------------------------------------|
| User Define | Set each mode individual<br>inactivity period ranges<br>1 hour. Select time-out<br>Timers section, followin | lly. Each<br>s from 10 seconds to<br>periods in the <i>PM</i><br>ng. |
| Min Saving  | Minimum power savings.<br>is 1 hour in each mode.                                                           | Inactivity period                                                    |

## PM Control by APM

If Advanced Power Management (APM) is installed on your system, selecting *Yes* gives better power savings.

## **Video Off Option**

Select the power-saving modes during which the monitor goes blank:

| Always On      | Monitor remains on during power-saving modes.             |
|----------------|-----------------------------------------------------------|
| Suspend> Off   | Monitor blanked when system enters <i>Suspend</i> mode.   |
| Susp,Stby> Off | Monitor blanked when system enters <i>Suspend</i> mode.   |
| All Modes> Off | Monitor blanked when system enters any power saving mode. |

## **Video Off Method**

Determines the manner in which the monitor is blanked.

| V/H SYNC+Blank | System turns off vertical and horizontal synchronization ports and writes blanks to the video buffer.                                                                                                    |
|----------------|----------------------------------------------------------------------------------------------------|
| DPMS Support   | Select this option if your monitor supports<br>the Display Power Management Signaling<br>(DPMS) standard of the Video Electronics<br>Standards Association (VESA). Use the<br>software supplied for your video subsystem<br>to select video power management values. |
| Blank Screen   | System only writes blanks to the video buffer.                                                                                                    |

## **PM Timers**

The following modes are Green PC power saving functions. Doze, Standby, and Suspend modes are user-configurable only during User Defined Power Management mode.

## **HDD Power Down**

After the selected period of drive inactivity, the hard disk drive powers down while all other devices remain active. Control of this mode is independent of the Power Management mode selected previously.

## **Doze Mode**

After the selected period of system inactivity, the CPU clock runs at slower speed while all other devices still operate at full speed.

## **Standby Mode**

After the selected period of system inactivity, the fixed disk drive and the video shut off while all other devices still operate at full speed.

#### Suspend Mode

After the selected period of system inactivity, all devices except the CPU shut off.

## **PM Events**

You may disable activity monitoring of some common interrupt requests so they do not wake up the system. The default wake-up event is keyboard activity.

### VGA

When *On*, any video activity wakes up the system.

#### DRQ

When *On*, any DMA activity wakes up the system.

#### IRQn

A system peripheral signals that it wants to gain the attention of the operating system by sending an IRQ.

When On, any activity of one of the IRQs in the following wakes up the system.

| IRQ1 | (Keyboard)    | IRQ9 ( | (IRQ2 Redir)  |
|------|---------------|--------|---------------|
| IRQ3 | (COM 2 )      | IRQ10  | (Reserved)    |
| IRQ4 | (COM 1)       | IRQ11  | (Reserved)    |
| IRQ5 | (LPT 2)       | IRQ12  | (PS/2 Mouse)  |
| IRQ6 | (Floppy Disk) | IRQ13  | (Coprocessor) |
| IRQ7 | (LPT 1)       | IRQ14  | (Hard Disk)   |
| IRQ8 | (RTC Alarm)   | IRQ15  | (Reserved)    |
|      |               |        |               |

# **PnP/PCI** Configuration

**NOTE:** This chapter describes all fields offered by Phoenix Technologies in this screen. Your system board designer may omit or modify some fields.

#### **Resources Controlled By**

The Phoenix Technologies Plug and Play BIOS can automatically configure all the boot and Plug and Play-compatible devices. If you select *Auto*, all the interrupt request (IRQ) and DMA assignment fields disappear, as the BIOS automatically assigns them.

## **Reset Configuration Data**

Normally, you leave this field *Disabled*. Select *Enabled* to reset Extended System Configuration Data (ESCD) when you exit Setup if you have installed a new add-on and the system reconfiguration has caused such a serious conflict that the operating system cannot boot.

#### IRQ n Assigned to

When resources are controlled manually, assign each system interrupt as one of the following types, depending on the type of device using the interrupt:

Legacy ISA

Devices compliant with the original PC AT bus specification, requiring a specific interrupt (such as IRQ4 for serial port 1).

PCI/ISA PnP

Devices compliant with the Plug and Play standard, whether designed for PCI or ISA bus architecture.

#### DMA *n* Assigned to

When resources are controlled manually, assign each system DMA channel as one of the following types, depending on the type of device using the interrupt:

Legacy ISA

Devices compliant with the original PC AT bus specification, requiring a specific DMA channel

PCI/ISA PnP

Devices compliant with the Plug and Play standard, whether designed for PCI or ISA bus architecture.

## **PCI IDE Second Channel**

Select *Disabled* to deactivate the onboard PCI IDE second channel interface, if you install a secondary add-in IDE interface.

## PCI IRQ Activated by

Leave the IRQ trigger set at *Level* unless the PCI device assigned to the interrupt specifies *Edge*-triggered interrupts.

## PCI IDE IRQ Map to

This field lets you select PCI IDE IRQ mapping or PC AT (ISA) interrupts. If your system does not have one or two PCI IDE connectors on the system board, select values according to the type of IDE interface(s) installed in your system (PCI or ISA). Standard ISA interrupts for IDE channels are IRQ14 for primary and IRQ15 for secondary.

Each PCI peripheral connection is capable of activating up to four interrupts: INT# A, INT# B, INT# C and INT# D. By default, a PCI connection is assigned INT# A. Assigning INT# B has no meaning unless the peripheral device requires two interrupt services rather than just one. Because the PCI IDE interface in the chipset has two channels, it requires two interrupt services. The primary and secondary IDE INT# fields default to values appropriate for two PCI IDE channels, with the primary PCI IDE channel having a lower interrupt than the secondary.

# **Integrated Peripherals**

**NOTE:** This chapter describes all fields offered by Phoenix Technologies in this screen. Your system board designer may omit or modify some fields.

## **On-Chip IDE Controller**

The integrated peripheral controller contains a IDE interface with support for two IDE channels. Select *Enabled* to activate the IDE interface.

#### **2nd Channel IDE**

You may separately disable the second IDE channel on the integrated peripherals controller.

#### **IDE Primary/Secondary Master/Slave PIO**

The four IDE PIO (Programmed Input/Output) fields let you set a PIO mode (0-4) for each of the four IDE devices that the onboard IDE interface supports. Modes 0 through 4 provide successively increased performance. In *Auto* mode, the system automatically determines the best mode for each device.

## **IDE Primary/Secondary Master/Slave FIFO**

The four IDE FIFO (First In/First Out) fields let you enable a FIFO buffer to speed up data I/O for each of the four IDE devices that the onboard IDE interface supports.

#### **IDE HDD Block Mode**

Block mode is also called block transfer, multiple commands, or multiple sector read/write. If your IDE hard drive supports block mode (most new drives do), select *Enabled* for automatic detection of the optimal number of block read/writes per sector the drive can support.

#### **IDE 32-bit Transfer Mode**

The IDE interface in the integrated peripherals controller supports 32-bit data transfers. Select *Enabled* only if your IDE hard drives can also support 32-bit transfer mode.

## **Onboard FDC Controller**

Select *Enabled* if your system has a floppy disk controller (FDC) installed on the system board and you wish to use it. If you install an add-in FDC or the system has no floppy drive, select *Disabled* in this field.

## **Onboard UART 1/2**

Select a logical COM port address for the first and second serial ports.

## UART 1/2 Operation Mode

Select an optional infrared mode for the first and second serial ports:

HPSIRIrDA-compliant serial infrared portASKIRAmplitude shift keyed infrared port

## UART 1/2 Duplex Mode

In an infrared port mode, this field appears. *Full*-duplex mode permits simultaneous two-direction transmission. *Half*-duplex mode permits transmission in one direction only at a time. Select the value required by the IR device connected to the IR port.

## **Onboard Parallel Port**

Select a logical LPT port address for the physical parallel (printer) port.

## **Parallel Port Mode**

Select an operating mode for the onboard parallel port. Select *Normal* unless you are certain both your hardware and software support EPP or ECP mode.

Normal

PC AT parallel port

| EPP (Extended Parallel Port)     | Bidirectional port                 |
|----------------------------------|------------------------------------|
| ECP (Extended Capabilities Port) | Fast, buffered port                |
| ECP+EPP                          | Fast, buffered, bidirectional port |

## **ECP Mode Use DMA**

When ECP mode is enabled, select a DMA channel for the port.

## **Parallel Port EPP Type**

When EPP mode is enabled, select EPP port type 1.7 or 1.9.

# **Password Setting**

When you select this function, a message appears at the center of the screen:

#### **ENTER PASSWORD:**

Type the password, up to eight characters, and press Enter. Typing a password clears any previously entered password from CMOS memory.

Now the message changes:

#### **CONFIRM PASSWORD:**

Again, type the password and press Enter.

To abort the process at any time, press Esc.

In the Security Option item in the **BIOS Features** Setup screen, select System or Setup:

System Enter a password each time the system boots and when ever you enter Setup.

Setup Enter a password when ever you enter Setup.

**NOTE:** To clear the password, simply press Enter when asked to enter a password. Then the password function is disabled.

## **Proprietary Notice and Disclaimer**

Unless otherwise noted, this document and the information herein disclosed are proprietary to Phoenix Technologies, Ltd. (Phoenix Technologies). Any person or entity to whom this document is furnished or who otherwise has possession thereof, by acceptance agrees that it will not be copied or reproduced in whole or in part, nor used in any manner except to meet the purposes for which it was delivered.

The information in this document is subject to change without notice, and should not be considered as a commitment by Phoenix Technologies. Although Phoenix Technologies will make every effort to inform users of substantive errors, Phoenix Technologies disclaims all liability for any loss or damage resulting from the use of this document or any hardware or software described herein, including without limitation contingent, special, or incidental liability.

*Elite*BIOS is a trademark of Phoenix Technologies, Ltd.

Phoenix Technologies, Ltd. and the Phoenix Technologies logo are registered trademarks of Phoenix Technologies, Ltd.

All other products and brand names are trademarks and registered trademarks of their respective companies.

Copyright © 1999, Phoenix Technologies, Ltd. All rights reserved. Document Revision 1.3; August 1996. Last updated 4 January 1999.